# Guide pour la simulation d'un automatisme simple

Automate, IHM, Programmation et simulation

Ce document décrit les étapes pour réaliser la programmation d'un automate M221 et la simulation par une interface graphique (IHM) du fonctionnement d'un système simple.

# Contenu

| Pré r | equis                                                                             | 2  |
|-------|-----------------------------------------------------------------------------------|----|
| 1.    | Etablir les GRAFCET de fonctionnement                                             | 3  |
| 1.1.  | Mise sous forme de GRAFCET point de vue opérationnel du fonctionnement du système | 3  |
| 1.2.  | Etablir l'affectation des variables automate                                      | 4  |
| 1.2.1 | Le Lister le nombre d'entrée nécessaire                                           | 4  |
| 1.2.2 | 2. Lister le nombre de sorties nécessaire                                         | 4  |
| 1.2.3 | B. Lister les autres variables                                                    | 4  |
| 1.3.  | Etablir le GRAFCET point de vue automate                                          | 5  |
| 1.4.  | Eléments technique de l'exemple                                                   | 5  |
| 2.    | Programmation de l'automate                                                       | 6  |
| 2.1.  | Saisie des propriétés et configuration du projet                                  | 6  |
| 2.2.  | Saisie du GRAFCET                                                                 | 6  |
| 2.3.  | Saisie des POU                                                                    | 6  |
| 2.4.  | Simulation (sans IHM)                                                             | 7  |
| 3.    | Conception de l'IHM                                                               | 8  |
| 3.1.  | Création d'un projet                                                              | 8  |
| 3.2.  | Configuration de la communication                                                 | 8  |
| 3.3.  | Ajout de l'équipement                                                             | 9  |
| 3.4.  | Saisie des variables                                                              | 9  |
| 3.5.  | Conception graphique                                                              | 10 |
| 3.6.  | Création d'un bouton                                                              | 10 |
| 3.7.  | Création d'une signalisation voyant                                               | 11 |
| 3.8.  | Simulation (IHM + Automate)                                                       | 11 |
| 4.    | Pour aller plus loin                                                              | 12 |

# Pré requis

- Extraire du dossier technique (ou autre document) le fonctionnement
- Description de l'enchainement chronologique des actions.

# Automate programmable

- Identifier les caractéristiques de l'automate
  - $\Box$  Marque :
  - $\Box$ Référence :
  - $\Box$  Tension d'alimentation :
  - □Nombre d'entrée et tension d'alimentation :
  - $\Box$ Type et nombre de sorties :
  - $\Box$  Port de communication et configuration demandé

# Interface graphique (IHM)

- Identifier les caractéristiques de l'IHM demandé
  - $\Box$  Marque :
  - $\Box$ Référence :
  - □Tension d'alimentation :
  - □Port de communication et configuration demandé

# Matériels de programmation:

Poste informatique avec les logiciels de programmation automate et IHM
 Cordon de communication PC<->Automate \*
 Cordon de communication PC<->IHM \*

\* : Pas nécessaire si la simulation est possible

## 1. Etablir les GRAFCET de fonctionnement

L'exemple ci-dessous va nous servir de support pour décrire la démarche à mettre en œuvre

Contexte : « Signalisation routière »

Fonctionnement d'un feu

- Dès la mise sous tension la signalisation du feu F2 rouge est active
- Si un véhicule est présent sur la boucle de détection B2 plus de 5 sec, le feu passe au VERT.
- 5s après, extinction du feu vert et allumage du feu orange
- 1s après, extinction du feu orange et allumage du feu rouge pendant 8sec.

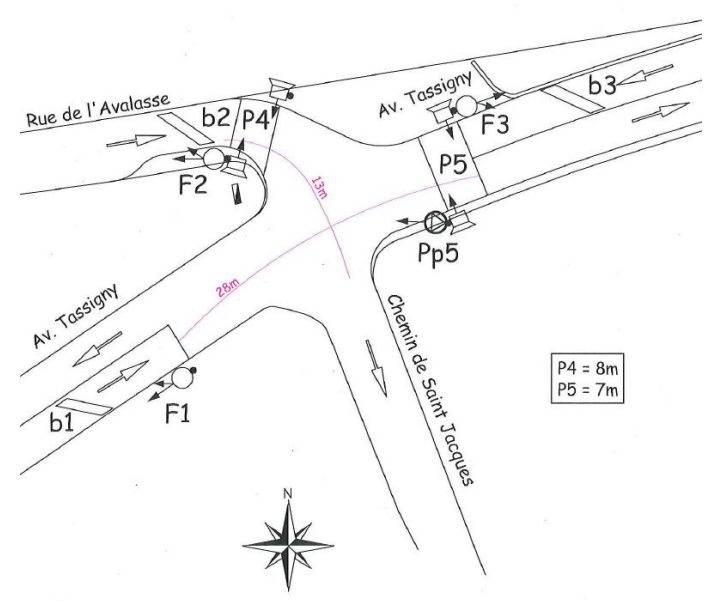

Dans notre exemple, nous n'étudierons que le fonctionnement du feu F2

# 1.1. Mise sous forme de GRAFCET point de vue opérationnel du fonctionnement du système

Compléter le GRAFCET avec des verbes d'action ainsi que les éléments de transitions sous forme littérale.

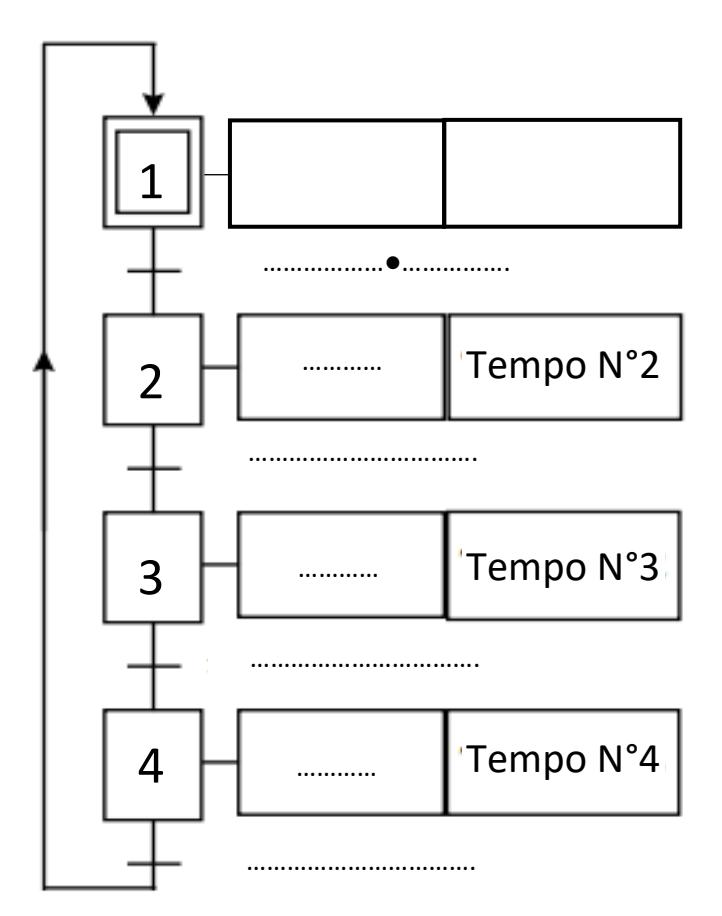

# 1.2. Etablir l'affectation des variables automate

Si elle n'est pas déjà imposée par le dossier technique

| Adresse de<br>l'entrée<br>(%lx.y) | Mnémonique<br>(Repère) | Commentaire                       |
|-----------------------------------|------------------------|-----------------------------------|
| %10.1                             | В2                     | Boucle de détection véhicule feu2 |
| %10.2                             |                        |                                   |
| %10.3                             |                        |                                   |
| %10.4                             |                        |                                   |
| %10.5                             |                        |                                   |

# 1.2.1. Lister le nombre d'entrée nécessaire

## 1.2.2. Lister le nombre de sorties nécessaire

| Adresse de la<br>sortie<br>(%Qx.y) | Mnémonique<br>(Repère) | Commentaire             |  |  |
|------------------------------------|------------------------|-------------------------|--|--|
| %Q0.1                              | F2_R                   | Signalisation Rouge F2  |  |  |
| %Q0.2                              | F2_V                   | Signalisation Vert F2   |  |  |
| %Q0.3                              | F2_0                   | Signalisation Orange F2 |  |  |
| %Q0.4                              |                        |                         |  |  |
| %Q0.5                              |                        |                         |  |  |

# 1.2.3. Lister les autres variables

Exemple : Temporisation, compteur, mémoire, mot de communication

| Variable | Paramètre<br>(éventuel) | Commentaire                                      |  |  |  |
|----------|-------------------------|--------------------------------------------------|--|--|--|
| %TM1     | 5Sec                    | Temporisation présence véhicule                  |  |  |  |
| %TM2     | 5Sec                    | Temps allumage de la signalisation verte         |  |  |  |
| %TM3     | 1Sec                    | Temps allumage de la signalisation orange        |  |  |  |
| %TM4     | 8Sec                    | Temps allumage minimum de la signalisation rouge |  |  |  |
| %TM5     |                         |                                                  |  |  |  |
| %M1      |                         |                                                  |  |  |  |
| %M2      |                         |                                                  |  |  |  |
| %M3      |                         |                                                  |  |  |  |
| %M4      |                         |                                                  |  |  |  |
| %M5      |                         |                                                  |  |  |  |
| %C1      |                         | Compteur nombre de véhicule                      |  |  |  |
| %C2      |                         |                                                  |  |  |  |
|          |                         |                                                  |  |  |  |
|          |                         |                                                  |  |  |  |
|          |                         |                                                  |  |  |  |

Méthodologie de conception d'un automatisme simple

Remplacer les éléments du GRAFCET opération par les variables de l'automate

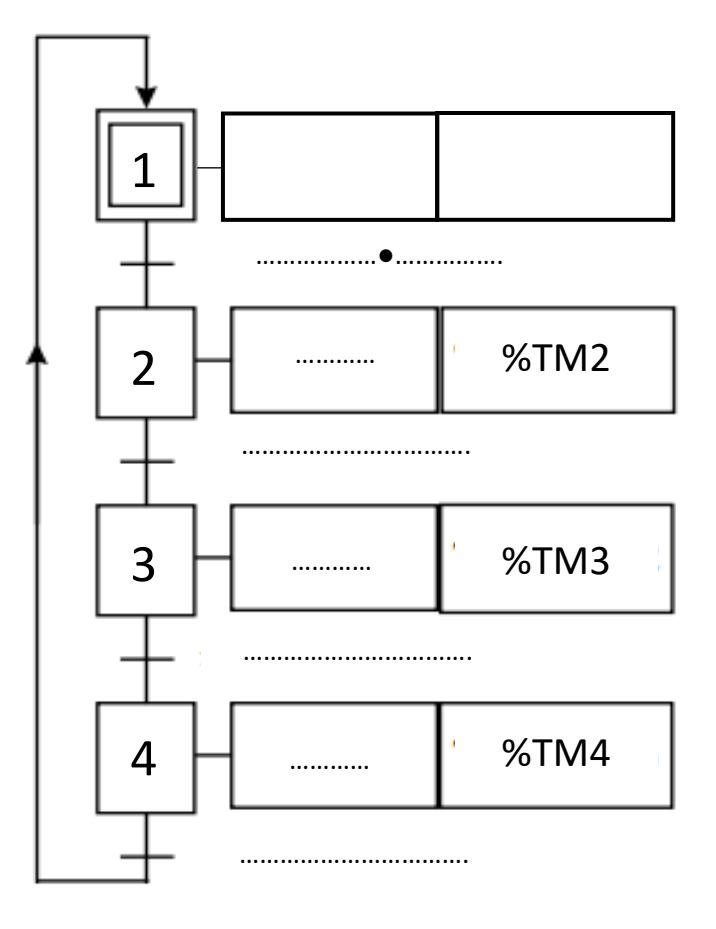

# 1.4. Eléments technique de l'exemple

- Caractéristiques de l'automate utilisé dans l'exemple :

| Marque :                                         | SCHNEIDER                           |
|--------------------------------------------------|-------------------------------------|
| Référence :                                      | Contrôleur TM221CE40R               |
| Tension d'alimentation :                         | 100-240Vac                          |
| Nombre d'entrée et tension d'alimentation :      | 24 entrées -24DC                    |
| Type et nombre de sorties                        | 16 sorties relais                   |
| Port de communication et configuration demandé : | Ethernet - 192.168.0.126 - Classe C |

- Caractéristiques de l'IHM utilisé dans l'exemple :

| Marque :                                         | SCHNEIDER                          |
|--------------------------------------------------|------------------------------------|
| Référence :                                      | HMIGXU3512                         |
| Tension d'alimentation :                         | 24V DC                             |
| Port de communication et configuration demandé : | Ethernet - 192.168.0.92 - Classe C |

- Logiciels nécessaire :

Pour la programmation de l'automate -> <u>MachineExpertBasic V1.0</u>

Pour la programmation de l'IHM -> <u>VijeoDesignerBasic1.1</u>

# 2. Programmation de l'automate

# Utilisation du logiciel MachineExpertBasic V1.0

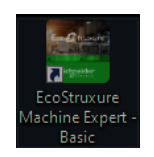

# 2.1. Saisie des propriétés et configuration du projet

|   | V Messages                                                                                                    | Onglet : CONFIGURATION                                |  |  |  |
|---|----------------------------------------------------------------------------------------------------|-------------------------------------------------------|--|--|--|
| ~ | MyController (TM221CE40R)                                                                                                    |                                                       |  |  |  |
|   | <b>™</b> Entrées numériques                                                                                                    | Choisir la bonne référence automate (glisser déposer) |  |  |  |
|   | Sorties numériques                                                                                                    | Configuration des entrées                             |  |  |  |
|   | Entrées analogiques                                                                                                    |                                                       |  |  |  |
|   | =123 Compteurs rapides (HSC)                                                                                                    | □Configuration des sorties                            |  |  |  |
|   | Bus d'E/S                                                                                                    | Configuration des variables connues (Tampa, comptaur  |  |  |  |
|   | Madhur TCD                                                                                                    |                                                       |  |  |  |
|   | Adaptateur EtherNet/IP                                                                                                    |                                                       |  |  |  |
|   | <ul> <li>SL1 (ligne série)</li> </ul>                                                                                                    | $\Box$ Configuration de la communication Ethernet     |  |  |  |
|   | Modbus                                                                                                    |                                                       |  |  |  |
|   |                                                                                                    | Taches Outils 3 - Grafcet Feu1 Commentaire            |  |  |  |
|   |                                                                                                    |                                                       |  |  |  |
|   | 2.2. Saisie du GRAECET                                                                                                    | Comportement                                          |  |  |  |
|   | Onglet : PROGRAMMATION                                                                                                    | > 1 - Preliminiare                                    |  |  |  |
|   |                                                                                                    | ▲ 3 - Grafcet Feu1                                    |  |  |  |
|   | □Saisie des étapes du GF                                                                                                    | RAFCET $\longrightarrow$ Etape 2 - Vert               |  |  |  |
|   |                                                                                                    | Etape 3 - Orange Etape 7 - Rouge                      |  |  |  |
|   | □Saisie des transitions                                                                                                    | ∧ Transitions<br>Tr1 - DCY                            |  |  |  |
|   |                                                                                                    | Tr2 - Fin tempo ve<br>Tr3 - fin tempo sec             |  |  |  |
|   |                                                                                                    |                                                       |  |  |  |
|   | LD - Tr1     DCY Commentaire     Commentaire ImageTM0 Commentaire     Sumbola SSCIUNTÉ POLL MOD NORMAL                                                                                                    |                                                       |  |  |  |
|   | Symbole Sector Not Polymole Sector Not Polymol |                                                       |  |  |  |
|   | Commentaire ImageTM1 Te                                                                                                    | ENDT .                                                |  |  |  |
|   | SMIV10X1 SMI7                                                                                                    |                                                       |  |  |  |
|   |                                                                                                    |                                                       |  |  |  |

# 2.3. Saisie des POU

Onglet : **PROGRAMMATION** 

□ Saisie des POU en LADDER des sorties

#### □ Saisie des POU en LADDER des autres variables

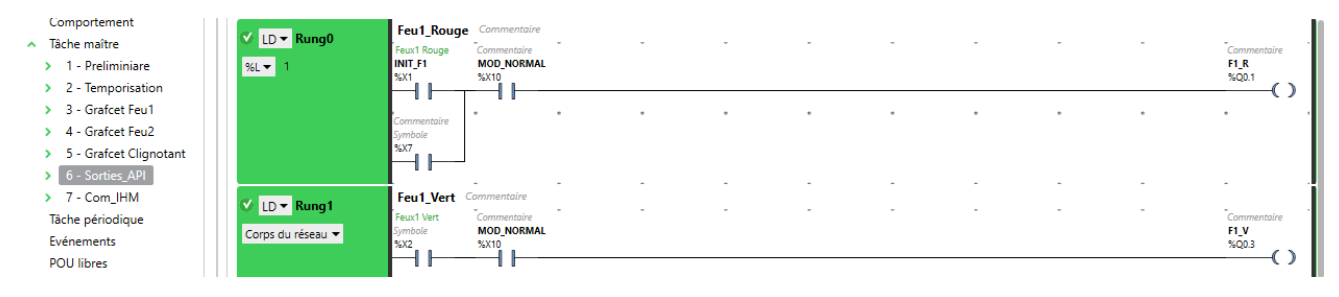

#### 2.4. Simulation (sans IHM)

#### Onglet : **PROGRAMMATION**

#### ->Outils ->Table d'animation->Ajouter une nouvelle table

| Tâches Outils 1-    | 2- Aj | 2- Ajouter des variables |       |         |      |              |       |
|---------------------|-------|--------------------------|-------|---------|------|--------------|-------|
| Messages            |       | Table d'animation_0      |       |         |      | $\checkmark$ |       |
| Table d'animation_0 | %Q    | 0.3                      |       |         |      | Ajouter      | Insér |
| Chiata mémoira      |       | Utilisé                  | Trace | Adresse | Sym  | nbole        | Valeu |
|                     |       |                          |       | %10.0   |      |              |       |
|                     |       |                          |       | %10.1   |      |              |       |
|                     |       | $\checkmark$             |       | %Q0.1   | F1_F | 1            |       |
|                     |       | $\checkmark$             |       | %Q0.2   | F1_C | )            |       |
|                     | ١     |                          |       | %Q0.3   | F1_\ | /            |       |

#### Onglet : MISE EN SERVICE

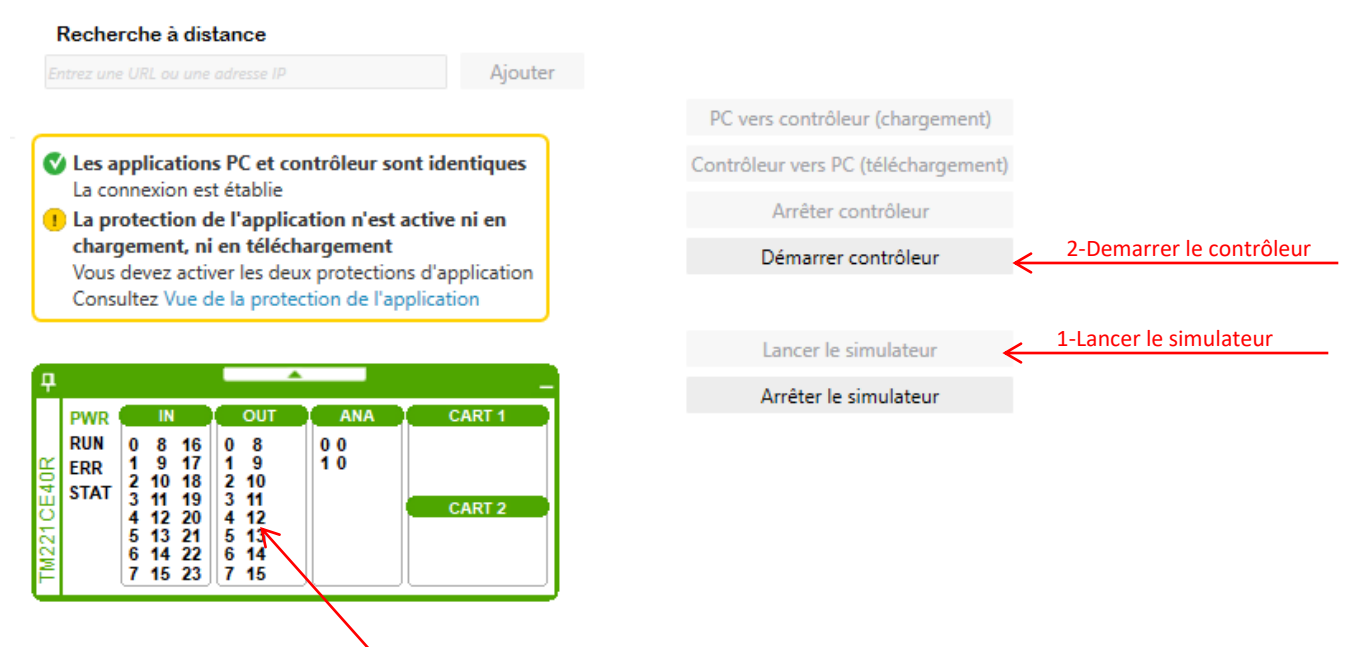

#### 3-Visualiser l'évolution des sorties en fonction du forçage des entrées dans la table d'animation

| Tabl | Table d'animation_0 |       |         |      |         |         |                      |  |
|------|---------------------|-------|---------|------|---------|---------|----------------------|--|
| %Q   | 0.3                 |       |         |      | Ajouter | Insérer |                      |  |
|      | Utilisé             | Trace | Adresse | Syn  | nbole   | Valeur  | Forcer               |  |
|      |                     |       | %10.0   |      |         | 0       | Non forcé            |  |
| ١    |                     |       | %10.1   |      |         | 0       | Forcer la valeur 0 🗙 |  |
|      | ~                   |       | %Q0.1   | F1_F | 1       | 0       | Forcer la valeur 0   |  |
|      | $\checkmark$        |       | %Q0.2   | F1_( | C       | 0       | Forcer la valeur 1   |  |
|      | $\checkmark$        |       | %Q0.3   | F1_\ | /       | 0       | I Non force          |  |

# 3. Conception de l'IHM

Logiciel pour la conception de l'IHM -> <u>VijeoDesignerBasic1.1</u>

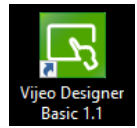

Cahier des charges (CCTP)

□Graphisme souhaité —

 $\Box$  Variable :

- F2\_R -> Signalisation Rouge
- F2\_O -> Signalisation Orange
- F2\_V -> Signalisation VERT

□ Paramètres de communication :

- IP:192.168.0.92
- Réseau de classe C

□IHM (Target) : HMIGXU3512

# 3.1. Création d'un projet

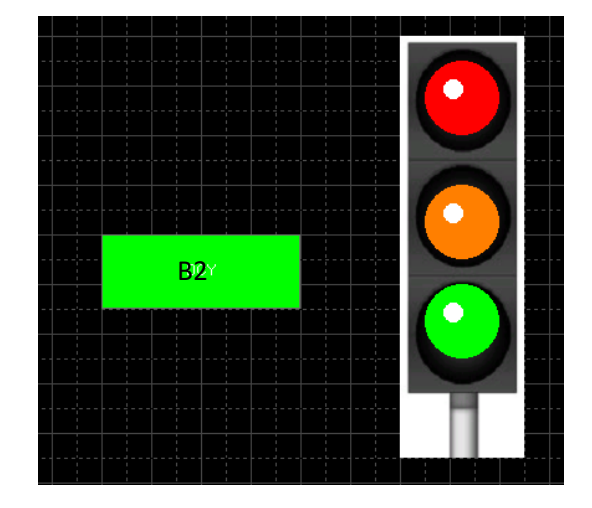

| Create New Project | ×                                                                                       | Nom du projet : <b>FEU TRICOLORE</b>                                                                                                    |
|--------------------|-----------------------------------------------------------------------------------------|----------------------------------------------------------------------------------------------------|
|                    | Project Name to Create Project Name Feu tricolore Description or Comment                | Sélection de l'IHM : HMIGXU3512                                                                                                    |
| Ŀ                  | Type<br>Project with Single Target<br>Project with 2 + Tar                              | Project Name to Create<br>Project Name Feu tricolore                                                                                              |
|                    | Project Password Enter Password Confirm Password Hint (Optional)  Précédent Suivant > f | Target : 1/1         New Project/Target         Target Name         Target Type         HMIGXU Series         Model         HMIGXU3512x (800x480) |

3.2. Configuration de la communication

Liaison Ethernet 🦂

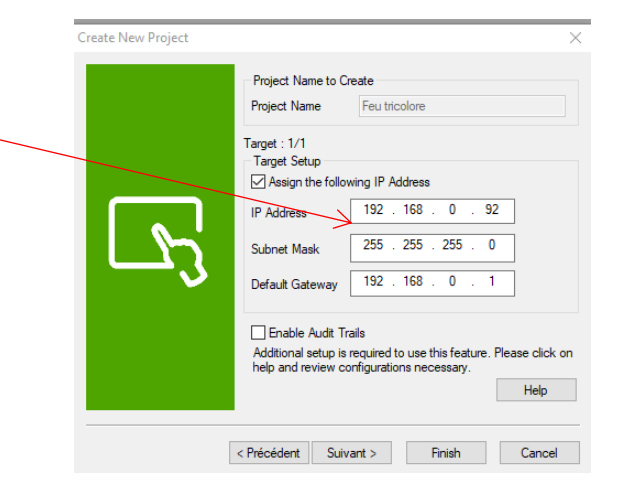

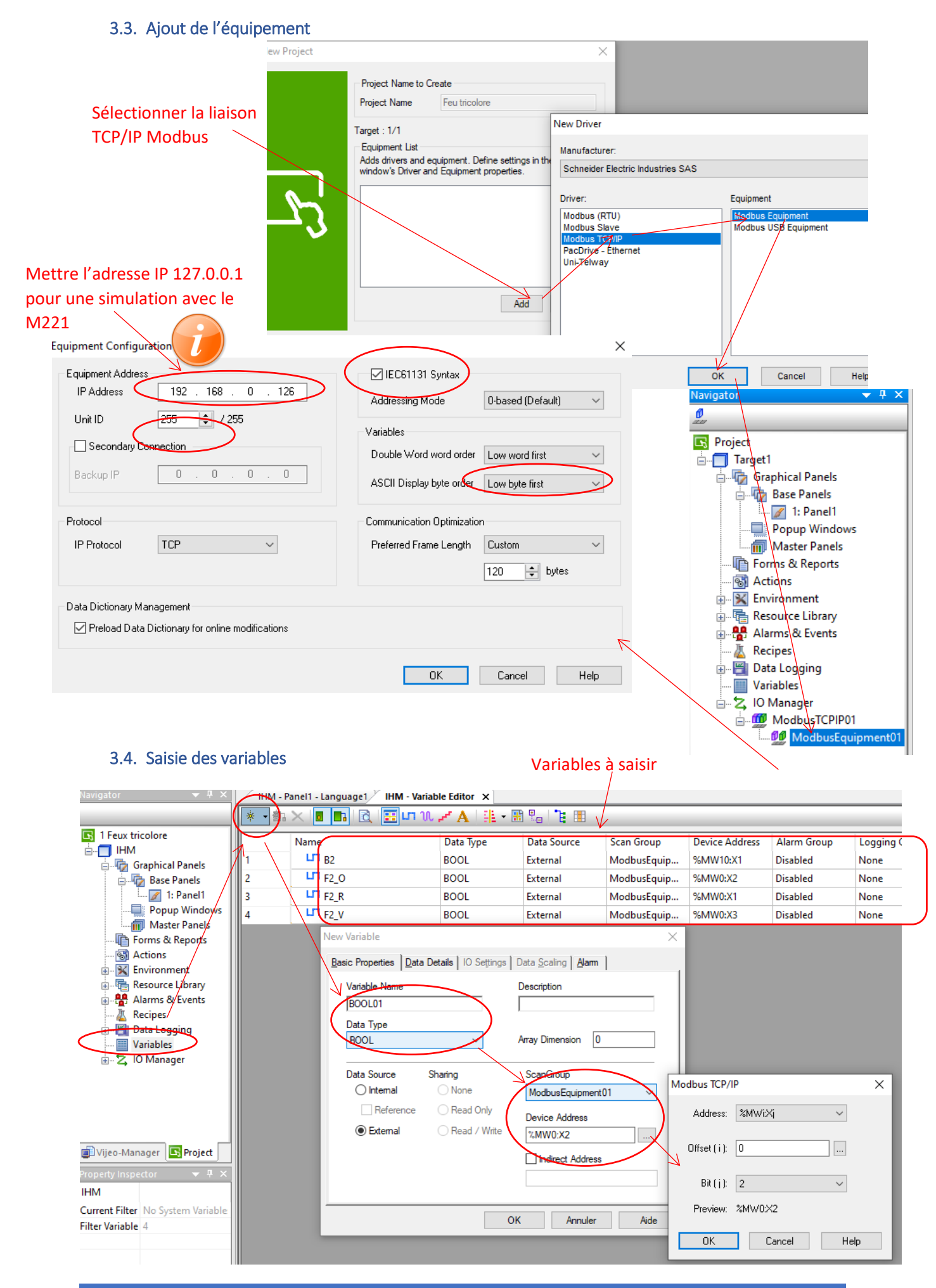

Méthodologie de conception d'un automatisme simple

## 3.5. Conception graphique

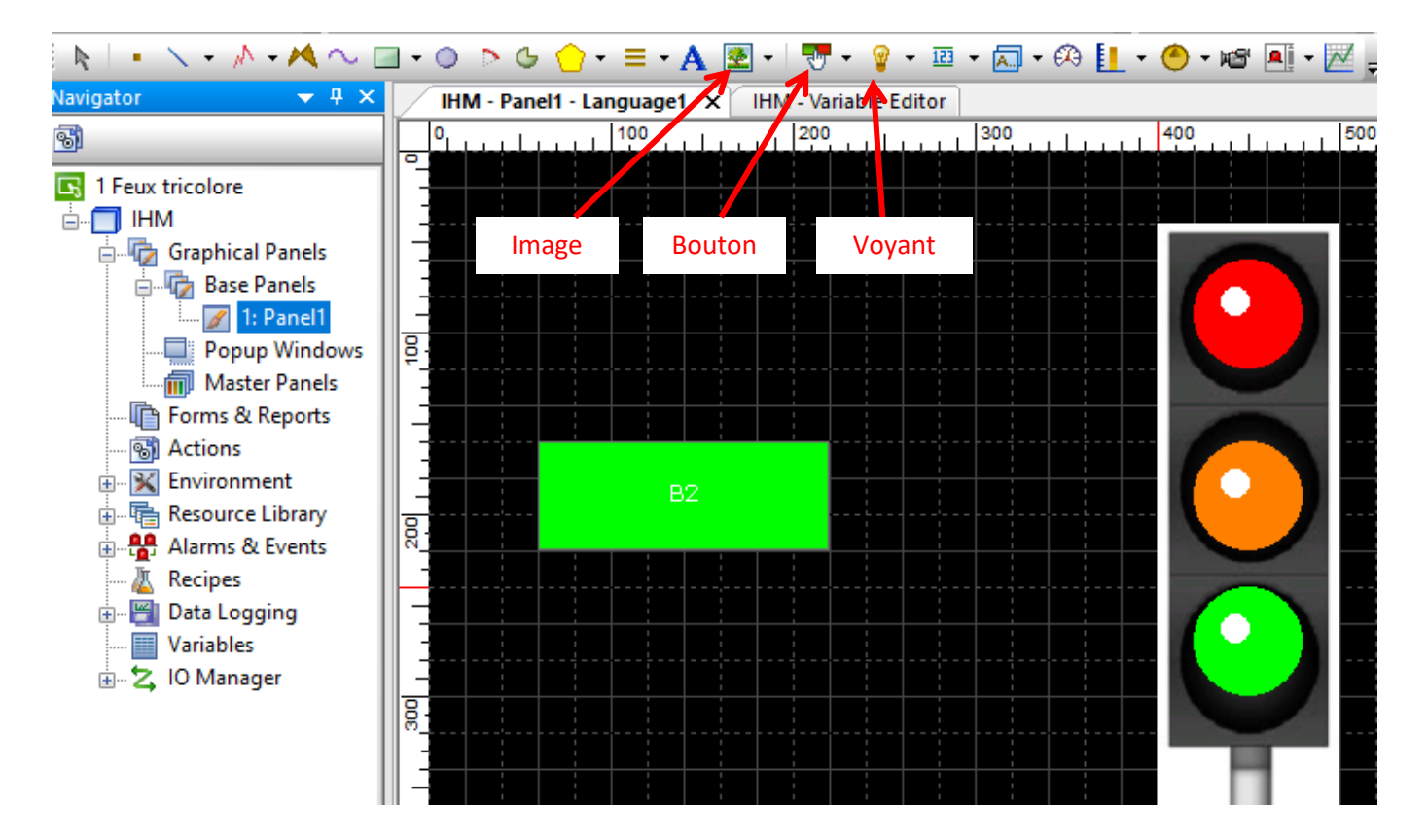

# 3.6. Création d'un bouton

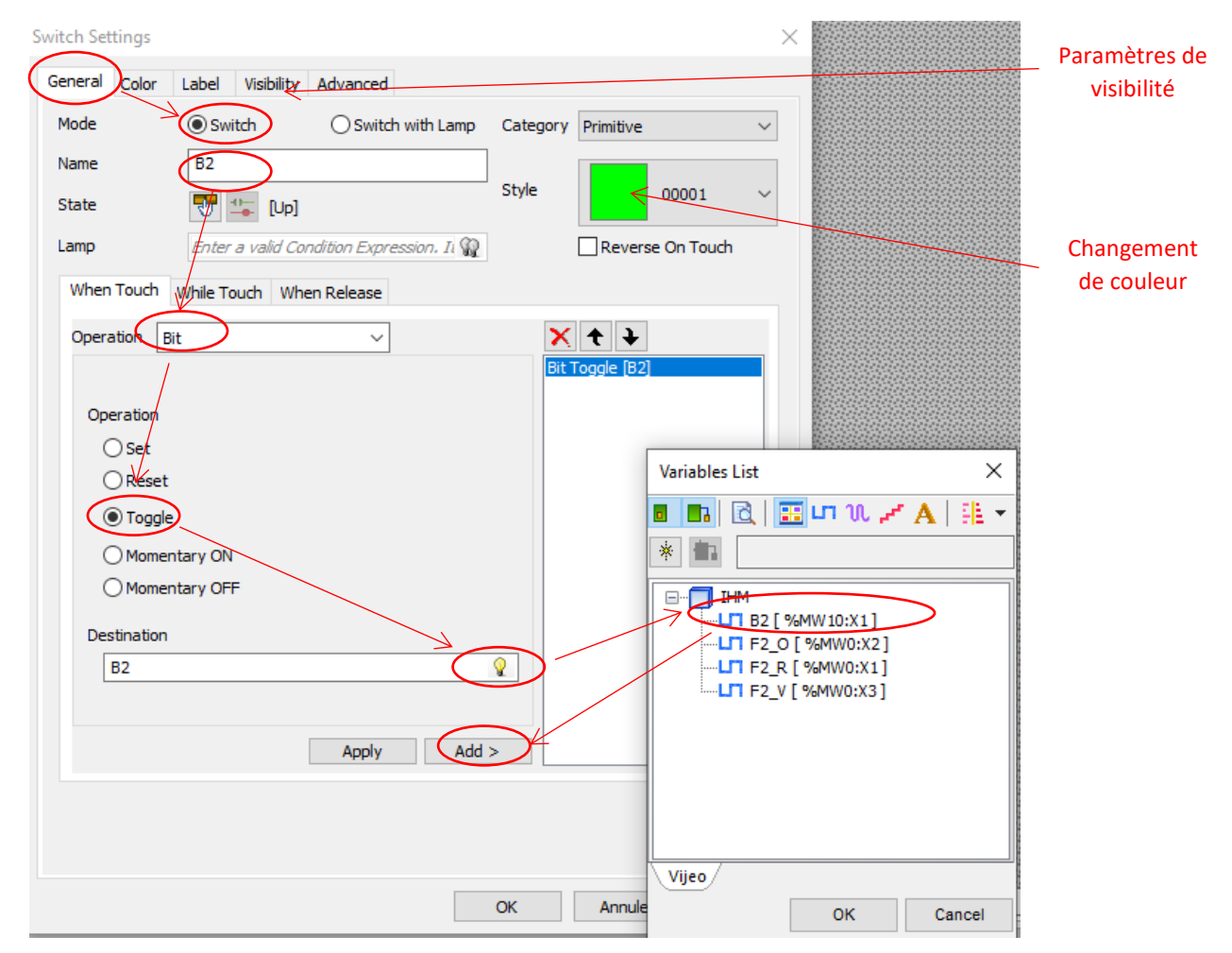

# 3.7. Création d'une signalisation voyant

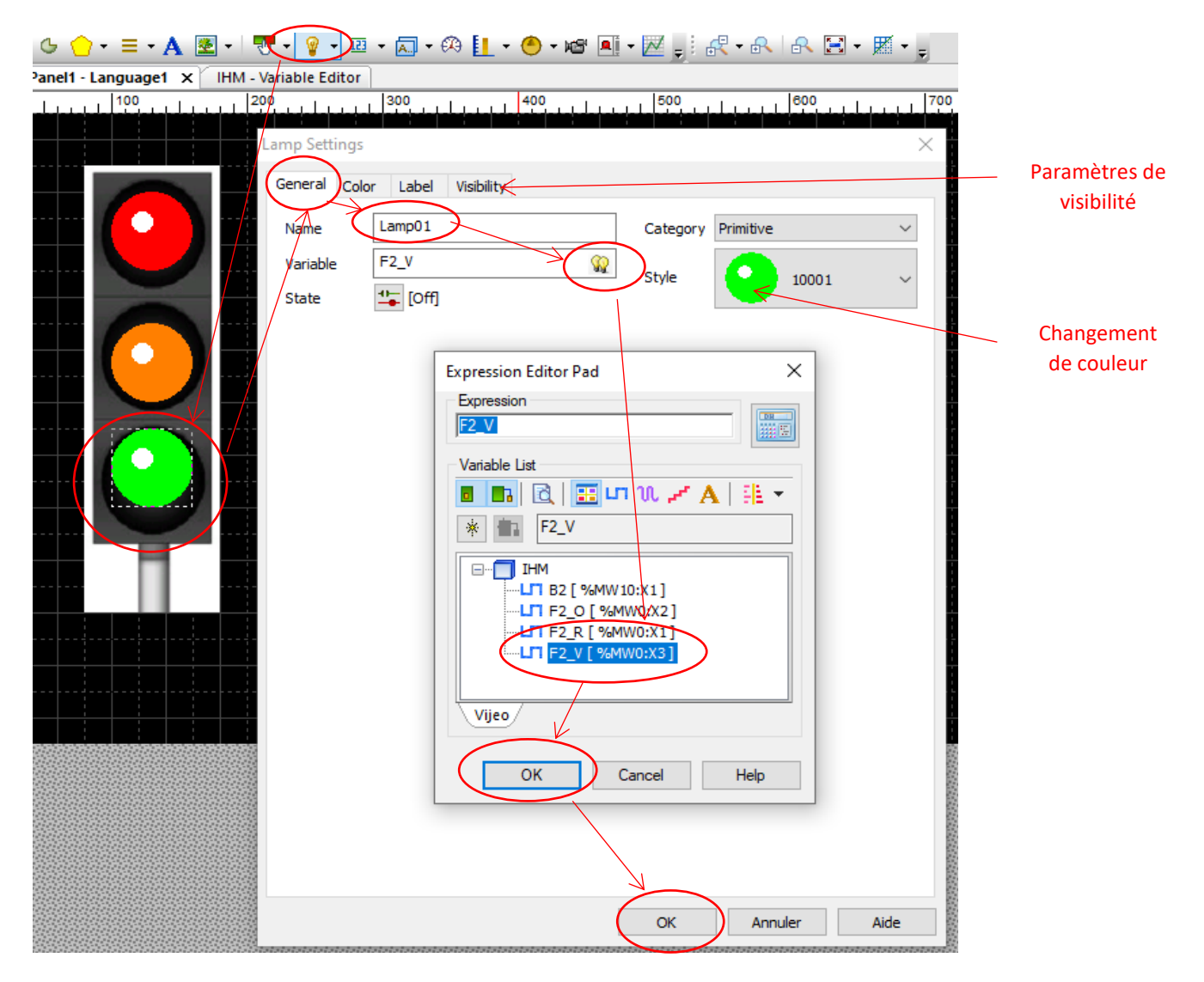

# 3.8. Simulation (IHM + Automate)

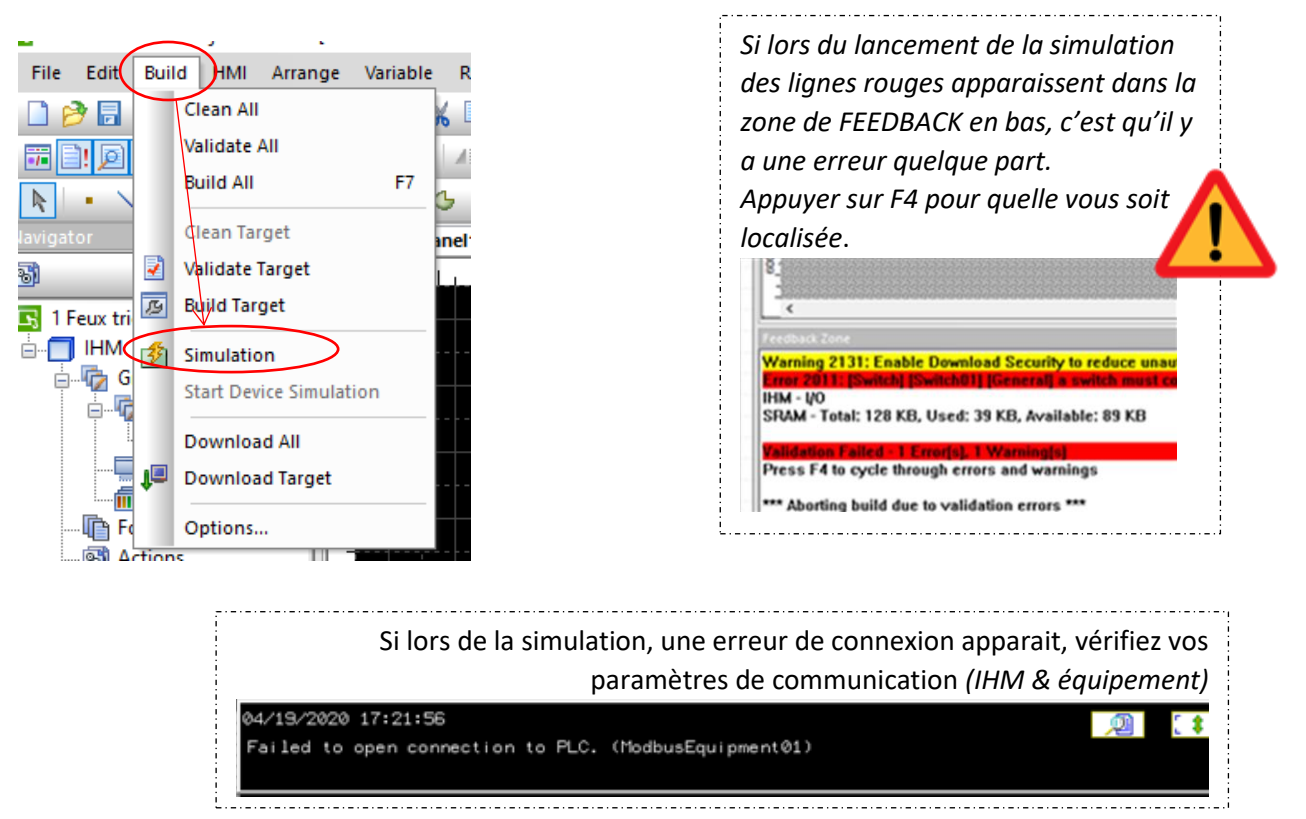

Méthodologie de conception d'un automatisme simple

# 4. Pour aller plus loin

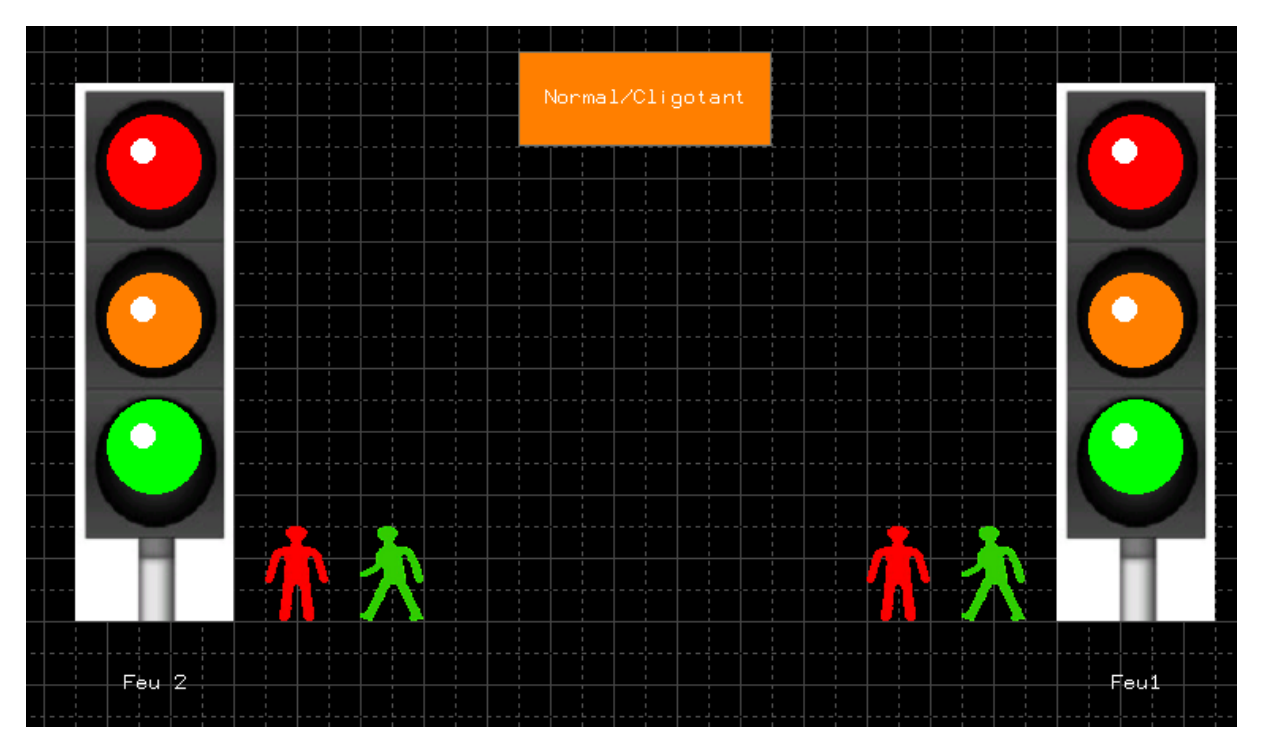

# Exercice : Feux de carrefour tricolore + répéteur piéton

# Variables

|    | Name        | Data Type | Data Source | Scan Group  | Device Address | Alarm Group | Logging Group |
|----|-------------|-----------|-------------|-------------|----------------|-------------|---------------|
| 1  | LT F1_0     | BOOL      | External    | ModbusEquip | %MW0:X2        | Disabled    | None          |
| 2  | LT F1_R     | BOOL      | External    | ModbusEquip | %MW0:X1        | Disabled    | None          |
| 3  | LT F1_V     | BOOL      | External    | ModbusEquip | %MW0:X3        | Disabled    | None          |
| 4  | LT F2_0     | BOOL      | External    | ModbusEquip | %MW0:X5        | Disabled    | None          |
| 5  | F2_R        | BOOL      | External    | ModbusEquip | %MW0:X4        | Disabled    | None          |
| 6  | LT F2_V     | BOOL      | External    | ModbusEquip | %MW0:X6        | Disabled    | None          |
| 7  | Mode_Normal | BOOL      | External    | ModbusEquip | %MW10:X1       | Disabled    | None          |
| 8  | LT P1_R     | BOOL      | External    | ModbusEquip | %MW0:X7        | Disabled    | None          |
| 9  | LT P1_V     | BOOL      | External    | ModbusEquip | %MW0:X8        | Disabled    | None          |
| 10 | LT P2_R     | BOOL      | External    | ModbusEquip | %MW0:X9        | Disabled    | None          |
| 11 | LT P2_V     | BOOL      | External    | ModbusEquip | %MW0:X10       | Disabled    | None          |

Vous pouvez réaliser cette simulation par étape :

- Ajouter un deuxième feu pour l'autre sens de circulation
- Synchronisé le fonctionnement des deux feux
- Ajouter les répéteurs piétons
- Ajouter la gestion du mode de fonction « Normal/Clignotant